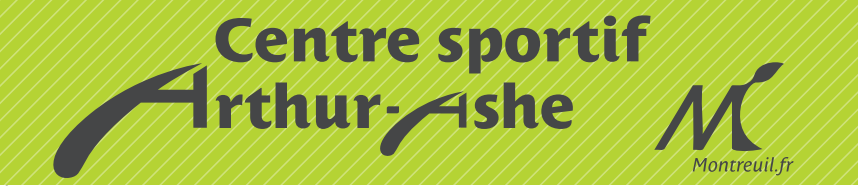

# **RÉSERVATION SUR INTERNET : MODE D'EMPLOI**

Vous venez de vous inscrire au centre sportif Arthur-Ashe et vous avez communiqué votre adresse e-mail, **vous pouvez désormais** réserver vos courts en ligne !

### VOUS CONNECTER

Rendez-vous sur www.montreuil.fr puis sur la page du centre sportif Arthur-Ashe. Cliquez sur :

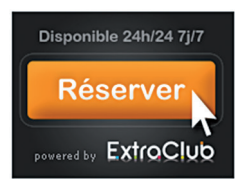

## **VOUS IDENTIFIER**

Remplissez les champs **Identifiant** et **Mot de passe** puis cliquez sur **Se connecter**. Vous n'avez pas d'identifiant ? Vous avez perdu votre mot de passe ? Cliquez sur **Mot de passe perdu**. Pour toute autre question, reportez-vous à l'onglet **Contact** (en bas à gauche dela page).

| ExtroClub                  | Identifiant             |
|----------------------------|-------------------------|
| Centre sportif Arthur Ashe | Mot de passe            |
|                            | Se connecter S'inscrire |

### **3** RÉCUPÉRER VOTRE IDENTIFIANT ET VOTRE MOT DE PASSE

Cliquez sur **Récupérer mes paramètres de connexions actuels** et suivez les instructions.

**Remarque :** si vous n'avez pas communiqué d'adresse e-mail lors de votre inscription, vous ne pourrez pas accéder à ce service. Dans ce cas, utilisez l'onglet contact ou adressez-vous à l'accueil du centre sportif Arthur-Ashe.

| ExtroClub | Que souhablez vour faire ?<br>O Ricopeirer nas parantieus de consections actuels<br>O Vicéfice în mat de passe d'un lécultions que ja connais                                              |
|-----------|----------------------------------------------------------------------------------------------------|
| Montreuil | Receipter mag parameters de connexion scharts :<br>L'adéces e se manager allebrar avec d'accesse contracte la lar de dententes la s<br>contracte de la contracte de parameters<br>- ****** |
|           | Valide Table                                                                                                    |

# 4 VOTRE COMPTE

Depuis l'onglet «Mon Compte», vous pouvez consulter et gérer vos **identifiants** et **mot de passe** et vos **informations personnelles**.

## 5 RÉSERVER VOS COURTS EN LIGNE

### Depuis l'onglet réservation, vous pouvez :

- visualiser les créneaux disponibles,
- réserver un court,
- consulter et/ou annuler vos réservations.

#### Quelques principes à respecter :

- les changements se font aux heures justes sauf pour le squash (tranche de 40 minutes),
- possibilité de réservation de 2 créneaux maximum à la fois.

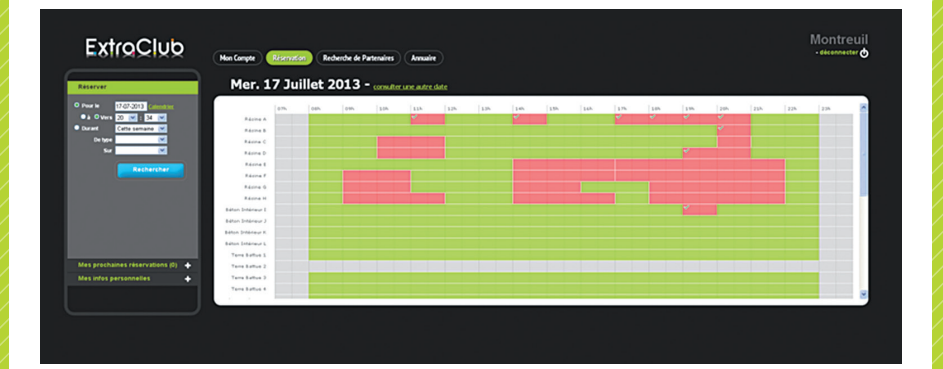

### Vous recherchez un partenaire pour jouer ?

Grâce au module **Recherche de partenaire**s, vous pouvez déposer des annonces et consulter celles déposées par les autres adhérents du centre sportif Arthur-Ashe, du Montreuil Tennis Club et du Squash Club de Montreuil.

#### Renseignements

156, rue de la Nouvelle-France 93100 Montreuil Tél. 01 71 86 28 50 www.montreuil.fr

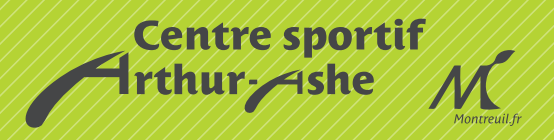